## Абонентский терминал Photonspeak MA670V3

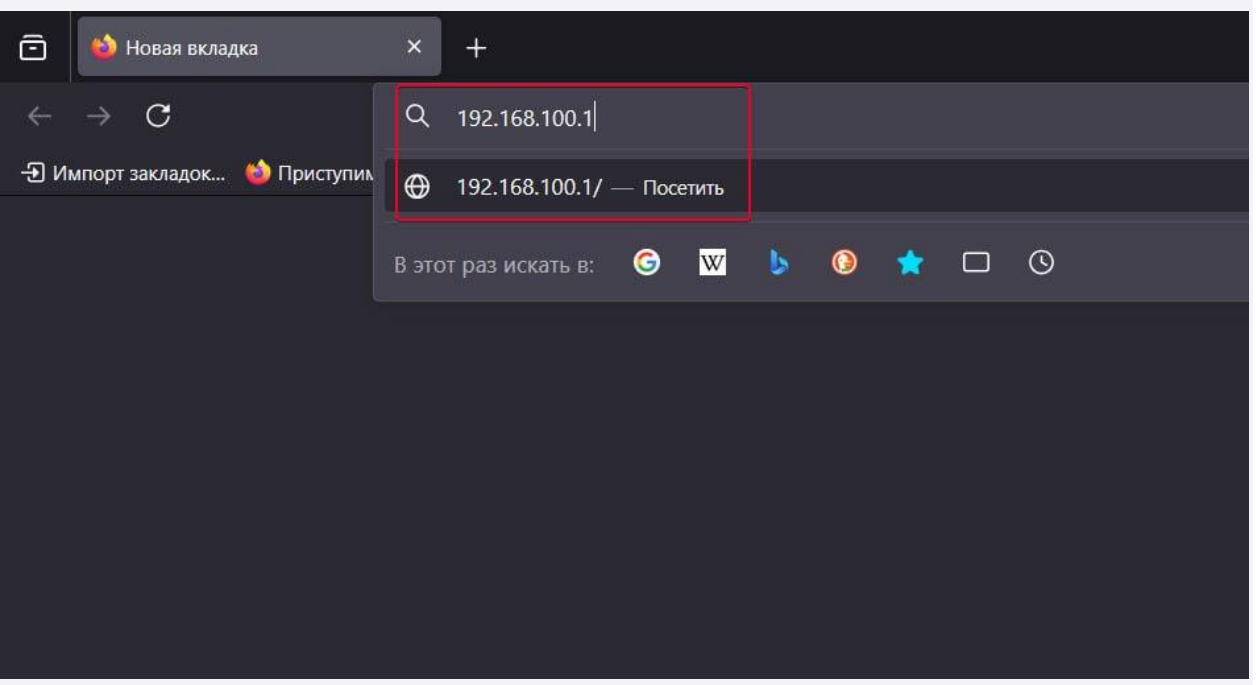

1. Подключитесь к оптической приставке по проводу т.к. мы будем отключать wifi в процессе

- 2. Откройте любой браузер
- 3. Откройте новую вкладку
- 4. В строке поиска напишите адрес 192.168.100.1

5. Перейдите по этому адресу (Должен быть значок земли, а не лупы)

| 0                      | Router Login |
|------------------------|--------------|
| UserName:<br>Password: |              |
| 2                      | Login Reset  |
| AND OTIMN ITLA         |              |

- 1. Введите логин (admin) или (user)
- 2. Введите пароль (admin1) или (user)
- 3. Нажмите клавишу "Enter" или "Login"

|            | признить пользователо у | ,,,,,,,,,,,,,,,,,,,,,,,,,,,,,,,,,,,,,, | epo.                                                      |                                   |                                    | 1                        |          |
|------------|-------------------------|----------------------------------------|-----------------------------------------------------------|-----------------------------------|------------------------------------|--------------------------|----------|
|            | Status LAN WL           | AN WAN                                 | Services                                                  | VoIP                              | Advance                            | Admin                    |          |
| _          | wlan0 (2.4GHz)          | WLAN E<br>This page i<br>wireless er   | Basic Setting<br>is used to configu<br>acryption settings | re the paramet<br>as well as wire | ers for WLAN cliveless network par | ents which m<br>ameters. | ay conne |
| -          | Basic Settings          | Disal                                  | ble WLAN Interfa                                          | ace                               |                                    |                          |          |
|            | > Advanced Settings     | Band:                                  |                                                           | 2.4 G                             | Hz (B+G+N) v                       |                          |          |
|            | > Security              | Mode:                                  |                                                           | AP v                              | Mu                                 | Itiple AP                |          |
|            | > Access Control        | SSID:                                  |                                                           | WLA                               | N_2.4G_55E4                        |                          |          |
|            | > WPS                   | Channel                                | Width:                                                    | 40MH                              | lz v                               |                          |          |
|            | > Status                | Control                                | Sideband:                                                 | Uppe                              | r ×                                |                          |          |
|            |                         | Channel                                | Number:                                                   | Auto                              | ~                                  |                          |          |
|            | wlan1 (5GHz)            | Radio Po                               | ower (%):                                                 | 100%                              | • •                                |                          |          |
|            |                         | TX restri                              | ict:                                                      | 0                                 | Mbps (0:no r                       | estrict)                 |          |
|            |                         | RX restri                              | ict:                                                      | 0                                 | Mbps (0:no r                       | estrict)                 |          |
|            |                         | Associat                               | ted Clients:                                              | Shov                              | v Active WLAN C                    | lients                   |          |
|            |                         | Apply Cl                               |                                                           |                                   |                                    |                          |          |
|            |                         | Арріу Сі                               |                                                           | - 6                               |                                    |                          |          |
|            |                         |                                        |                                                           | 0                                 |                                    |                          |          |
|            |                         |                                        |                                                           |                                   |                                    |                          |          |
| Iepe       | ходим в пункт "\        | VLAN"                                  |                                                           |                                   |                                    |                          |          |
| Эткр       | оется настройка         | <b>2.4Ггц w</b>                        | ifi                                                       |                                   |                                    |                          |          |
| г<br>Газон | вые настройки           | ,                                      |                                                           |                                   |                                    |                          |          |
| asu        | bbie naci ponkn         |                                        |                                                           | "                                 |                                    | -                        |          |
| Ста        | вим галочку н           | апротив                                | пункт                                                     | a "O1                             | гключи                             | ть V                     | VLA      |

интерфейс"

5. Применяем настройки

|                                                  | Status L/                                                | AN WLAN                       | WAN                                                                                                    | Services                    | VolP         | Advance                          | Admin       |             |  |  |
|--------------------------------------------------|----------------------------------------------------------|-------------------------------|----------------------------------------------------------------------------------------------------|-----------------------------|--------------|----------------------------------|-------------|-------------|--|--|
|                                                  | wlan0 (2.4GHz)                                           | _                             | WLAN Basic Settings<br>This page is used to configure the parameters for WLAN clients which may connect to your Access<br>wireless encryption settings as well as wireless network parameters. |                             |              |                                  |             |             |  |  |
| $\square \longrightarrow$                        | wlan1 (5GHz)                                             |                               | Disable WLAN Interface                                                                                                    |                             |              | ] (3)                            |             |             |  |  |
| •                                                | > Basic Settings                                         | 1                             | Band:                                                                                                    |                             |              | 5 GHz (A+N+AC) V                 |             |             |  |  |
| 0                                                | > Advanced Sett                                          | ings                          | Mode:<br>SSID:<br>Channel Width:                                                                                                    |                             | AP           | AP v Multiple AP<br>WLAN_5G_55E4 |             |             |  |  |
| 2                                                | > Security                                               |                               |                                                                                                    |                             | WI           |                                  |             |             |  |  |
|                                                  | > Assoc Contro                                           |                               |                                                                                                    |                             | 801          |                                  |             |             |  |  |
|                                                  | · Access contro                                          | 1                             | Control S                                                                                                    | Sideband:                   | Aut          | Auto ~                           |             |             |  |  |
|                                                  | > WPS                                                    |                               | DFS Mode:                                                                                                    |                             |              | AutoDFS v                        |             |             |  |  |
|                                                  | > Status                                                 |                               | Channel Number:                                                                                                    |                             | Aut          | Auto v                           |             |             |  |  |
|                                                  |                                                          |                               | Radio Po                                                                                                    | wer (%):                    | 100          | % ~                              |             |             |  |  |
|                                                  |                                                          |                               | TX restrie                                                                                                    | ct:                         | 0            | Mbps (0:no                       | o restrict) |             |  |  |
|                                                  |                                                          |                               | RX restri                                                                                                    | ct:                         | 0            | Mbps (0:nd                       | o restrict) |             |  |  |
|                                                  |                                                          |                               | Associat                                                                                                    | ed Clients:                 | Sh           | ow Active WLAN                   | Clients     |             |  |  |
|                                                  |                                                          |                               |                                                                                                    |                             |              |                                  |             |             |  |  |
| 1. Теперь<br>2. Базовь<br>3. Ставим<br>4. Сохран | о переход<br>ie настро<br>и галочк<br>няем<br>Status LAN | им во ві<br>Эйки<br>У<br>Wlan | КЛАДКУ<br>WAN<br>DHCP Set                                                                                                    | У <b>5Ггц v</b><br>Services | vifi<br>Voip | Advance                          | Admin       |             |  |  |
| LAN                                              |                                                          |                               |                                                                                                    |                             |              |                                  |             |             |  |  |
|                                                  | > LAN Interface Set                                      | tings                         |                                                                                                    |                             |              |                                  | HCP Server  | DHCP Client |  |  |
| 2                                                | > DHCP                                                   |                               | Apply Chan                                                                                                    | ges                         |              | 3                                |             |             |  |  |
| 1 Теперь                                         | ATUNLID                                                  | яем рип                       | алку "                                                                                                    | LAN"                        |              |                                  |             |             |  |  |
| 1. теперь<br>2 п.                                | UDIICD"                                                  | auvi drji                     | адку                                                                                                    |                             |              |                                  |             |             |  |  |
| 2. Пункт                                         | DHCP                                                     |                               |                                                                                                    |                             |              |                                  |             |             |  |  |
| 3. Выбир                                         | аем режи                                                 | им "NOI                       | NE"                                                                                                    |                             |              |                                  |             |             |  |  |
| 4. Приме                                         | няем                                                     |                               |                                                                                                    |                             |              |                                  |             |             |  |  |

|   | Status LA | N WLAN | WAN Services VolP                                                | Advance Admin                             |  |  |  |  |
|---|-----------|--------|------------------------------------------------------------------|-------------------------------------------|--|--|--|--|
|   |           |        |                                                                  | de de de                                  |  |  |  |  |
|   |           | 1      | PON WAN This page is used to configure the parameters for PONWAN |                                           |  |  |  |  |
|   | WAN       |        | nas0_0 × 3                                                       |                                           |  |  |  |  |
|   | > PON WAN |        | Enable VLAN:                                                     |                                           |  |  |  |  |
| / |           |        | VLAN ID:                                                         | 20                                        |  |  |  |  |
| 2 |           |        | 802.1p_Mark                                                      | 0 ~                                       |  |  |  |  |
|   |           |        | Multicast Vlan ID: [1-4095]                                      |                                           |  |  |  |  |
|   |           |        | Channel Mode:                                                    | IPoE 🗸                                    |  |  |  |  |
|   |           |        | Enable Bridge:                                                   |                                           |  |  |  |  |
|   |           |        | Bridge Mode:                                                     | Bridged Ethernet (Transparent Bridging) ~ |  |  |  |  |
|   |           | 5      | Enable NAPT:                                                     |                                           |  |  |  |  |
|   |           |        | Admin Status:                                                    |                                           |  |  |  |  |
|   |           |        | Connection Type:                                                 |                                           |  |  |  |  |
|   |           |        | MTU: [1280-1500]                                                 | 1500                                      |  |  |  |  |
|   |           |        | Enable IGMP-Proxy:                                               |                                           |  |  |  |  |
|   |           |        | Enable MLD-Proxy:                                                |                                           |  |  |  |  |
|   |           |        | IP Protocol:                                                     | IPv4/IPv6 ~                               |  |  |  |  |
|   |           |        |                                                                  |                                           |  |  |  |  |

- 1. Заходим на вкладку "WAN"
- 2. Тут только 1 основная вкладка
- 3. Здесь выбираем так, чтобы в 4 пункте было "INTERNET"
- 4. Смотрим сюда при выборе 3 пункта
- 5. Ставим галочку, чтобы включить режим моста
- 6. Мотаем страницу вниз и нажимаем применить настройки